## How to remotely use EPB computing rooms Matlab

To remotely use one of the Matlab versions installed on the computers in the EPB computing rooms, you first have to establish a SSH connection with one of the computers. You will then be able to execute Matlab remotely.

- 1. Install Putty : https://www.chiark.greenend.org.uk/~sgtatham/putty/latest.html
- 2. Install Xming: https://sourceforge.net/projects/xming/files/latest/download?source=files
- 3. Launch Putty
- 4. Select connection type: SSH (default port will be 22)
- 5. Fill host name (IP address) field: romeoxx.ulb.ac.be (with xx replaced by a number ranging from 10 to 30). Example: romeo18.ulb.ac.be
- 6. Click on + symbol near SSH item in the left column
- 7. Select X11 section
- 8. Check "Enable X11 forwarding" checkbox
- 9. Click on "Open" button at the bottom of the Putty window to establish the SSH connection
- 10. In the opening window, use your NetID credentials for login and password
- 11. Accept the certificate if asked for (only happening once)
- 12. Type the word matlab to launch the execution of Matlab
- 13. A Matlab window should open